# 【スマホ・PC】銀行振込でのご支援方法

### 【スマホをご利用の方】

#### STEP<sup>①</sup>

右上の[ログイン]または[プロジェクトの寄付にすすむ]をクリック

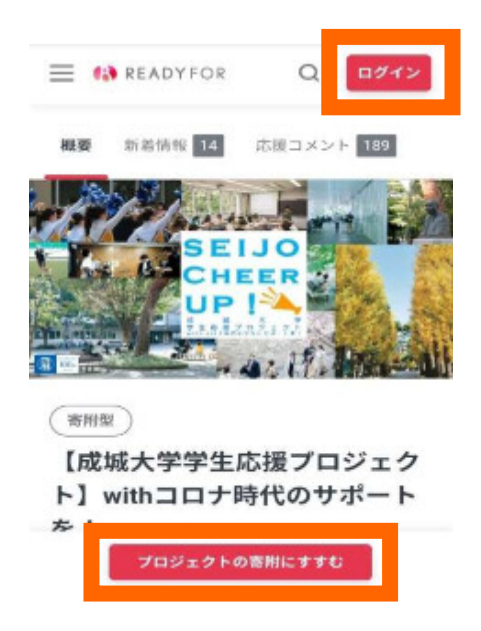

#### <mark>step2</mark>

[ログイン]あるいは[アカウントをお持ちでない方はこちら]を選択

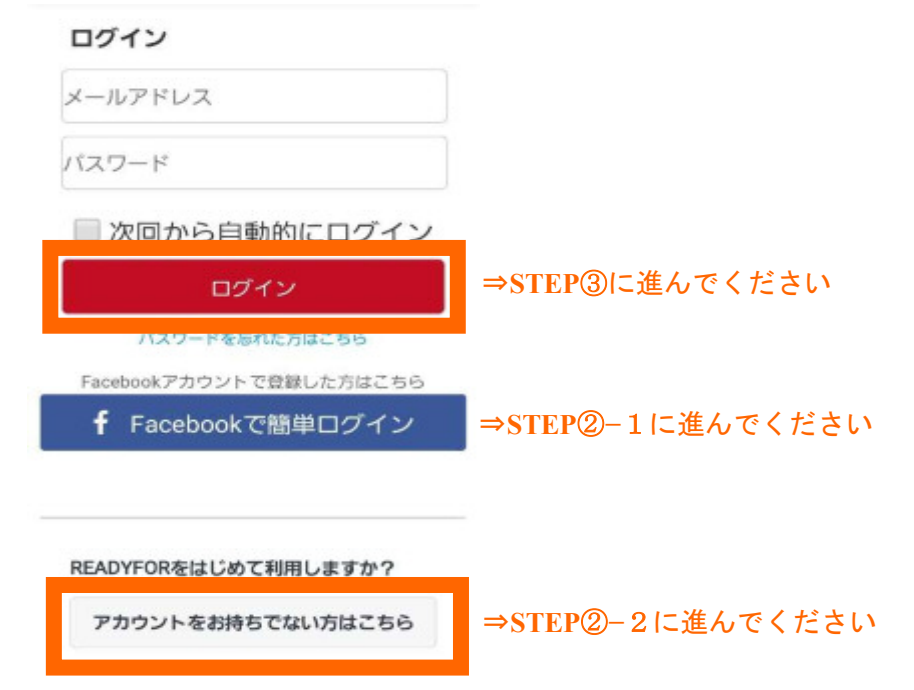

### STEP<sub>2</sub>-1

#### [Facebook で簡単ログイン]を選んだ場合

指示に従って進むと、先ほどまで見ていた READYFOR の画面に戻りますので、その まま進んでください。

#### STEP2-2

[アカウントをお持ちでない方はこちら]を選択した場合

必要情報を入力し、【アカウントを作成】を押してください。

#### アカウントを作成

ユーザー名 メールアドレス パスワード(半角英数字・記号、8文字以 バスワード確認

#### メール通知設定

メールマガジンを受け取る
 ※受け取りを希望されない場合はチェックを外してください。

アカウントを作成

Facebookアカウントをお持ちの方におすすめ

f Facebookで新規登録

「アカウントを作成」をタップすると、サービス利 用規約とプライバシーポリシーに同意したとみなさ

## STEP③ 支援したい[金額]をクリックし、ギフト個数を選択

READYFOR

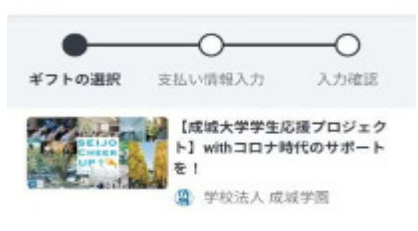

寄附するギフトを選択してください ⑦

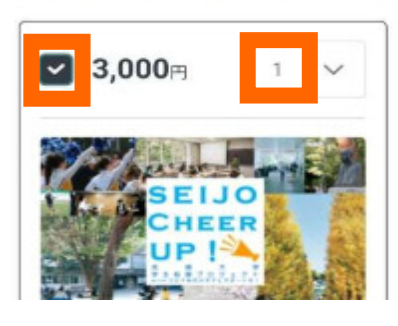

| <mark>STEP④</mark><br>銀行振込を選択  |
|--------------------------------|
| 寄附金額<br>3,000円                 |
| <b>支払い方法</b><br>クレジットカード<br>この |
| 次に進む                           |

STEP5

<ご返金先の口座情報>および<お届け先住所>を入力

| o <b>──</b> ●──O        | 00                       |
|-------------------------|--------------------------|
| ジフトの選択 支払い情報入力 入力確認     | ギフトの道訳 支払い情報入力 入力障害      |
| 医金先口座情報 ⑦               | ギフトお届け先                  |
| 融機関                     | 姓名                       |
| 今 動 地 問 た 湿 🗸 🗸         | 田中太郎                     |
| 店名                      | 希信单心                     |
| 支店を選択する 〜               | 123 - 1234               |
| 序 種 90]                 | <b>他形式的</b> .用于 FBR      |
| 普通 当座 庁着                | 都道府県を選択する ~              |
| 座番号(7桁以内)               | 市区町村                     |
| 1234567                 | 波谷区波谷                    |
| うちょ銀行をご利用の方はこちらをご参照ください | 番曲、マンション名など              |
| 座名義(カナ)                 | 1-1-1 READYFORマンション329号3 |
| 87738G2                 |                          |
| 防衛号                     | 電話番号                     |
| 090 • 1234 • 5678       | 090 • 1234 • 5678        |
| 次に進む                    | 次に進む                     |

### <mark>step@</mark>

#### 内容を確認し間違いがなければ[寄付を確定する]をクリック

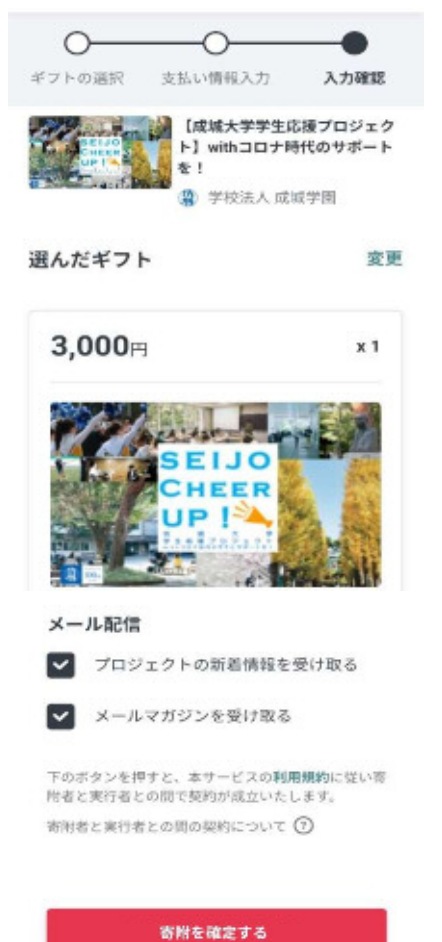

### 【パソコンをご利用の方】

#### STEP<sup>①</sup>

#### 右上の[ログイン]または[プロジェクトの寄付にすすむ]をクリック

READYFOR ホーツードでさがす Q
 ダラウドファンディングとは はにめる さがす ログイン・日本

(春秋型) #夏京島 #チャレンジ \*子ども・養茸 #香根型 #大学 #研究 #新型コロナウイルス

【成城大学学生応援プロジェクト】withコロナ時代のサポートを!

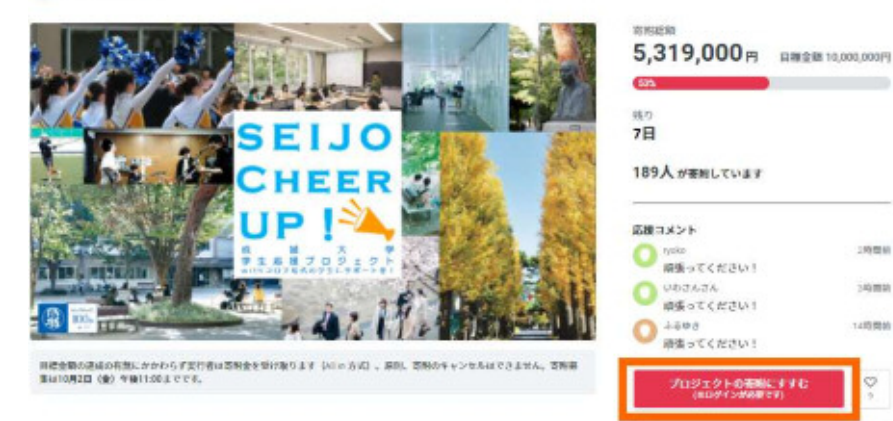

## STEP2

#### [ログイン]または[新規登録]を選択

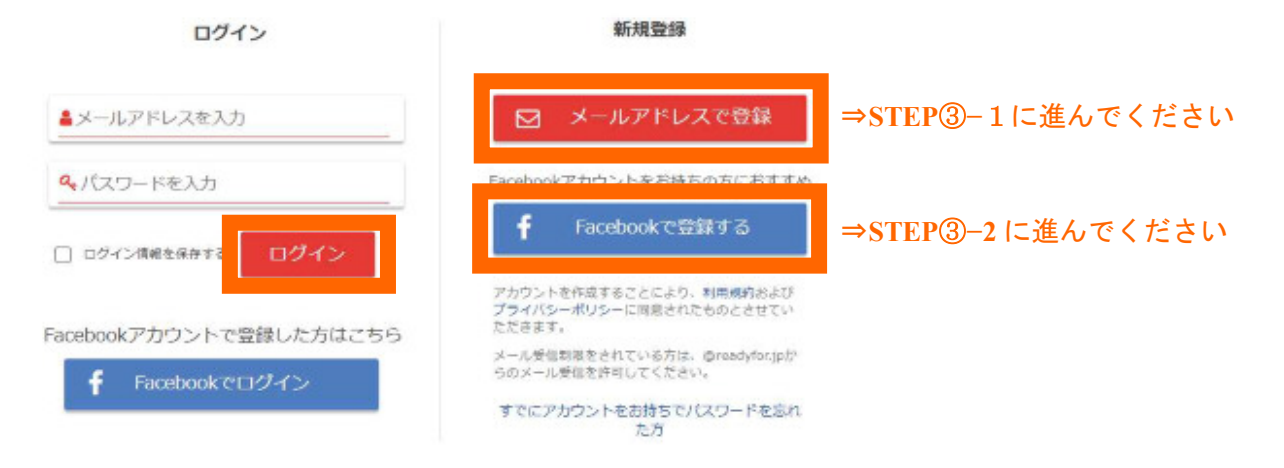

0 9x7 9 91-1 QUM

CR8 CINETRO

STEP<sup>3-1</sup>

[新規登録]→[⊠ メールアドレスで登録]を選んだ場合

ユーザー名、メールアドレス、パスワードを入力して、【新規登録】を押してください。

| ログイン                            | 新規登録                                            |
|---------------------------------|-------------------------------------------------|
|                                 | ▲ユーザー名                                          |
| ▲メールアドレスを入力                     | ▲メールアドレスを入力                                     |
| <b>ペ</b> パスワードを入力               |                                                 |
| <ul> <li>ログイン情報を保存する</li> </ul> | ペ、バスワードを人力                                      |
| Facebookアカウントで登録した方はこちら         | ペパスワードの確認     ペパスワードは半角英数字・記号、8文字以     トでご記入下さい |
| Facebookでログイン                   | メール通知設定<br>「 メールマガジンを受け取る                       |
|                                 | ※受け取りを希望されない場合はチェック<br>を外してください                 |
|                                 | 新規登録                                            |

登録したメールアドレス宛に「メールアドレス認証のお知らせ」というメールが届きます。 「以下の URL にアクセスすると認証が完了します」とある URL を押してください。 URL を押すと自動的に先ほどまで見ていた、READYFOR の画面に戻ります。

#### STEP<sup>3-2</sup>

[新規登録]→[Facebook で登録する]を選んだ場合

指示に従って進むと、先ほどまで見ていた READYFOR の画面に戻りますので、その まま進んでください。

### step4

支援したい[金額]をクリックし、ギフト個数を選択

| Ø,000円                                                                                                    | i e                                                                                                    |
|----------------------------------------------------------------------------------------------------|----------------------------------------------------------------------------------------------------|
| SEIJO<br>CHEER<br>UP!           客附者         在庫数 発送予定           39人         制限なし 2020年12月                                                      | <ul> <li>お礼状</li> <li>・御収書(税制上の優遇措置対象です)</li> <li>※領収書の発行日付は2020年12月中旬以降となります。</li> <li>※ギフト送付先としてご登録いただいたお名前を受領証明書の宛名として作成します。</li> <li>※特典は、これまでの成城学園未来募金へのご寄附累計額にしたがって授与いたします。</li> <li>※複数口でのご寄附も可能です。</li> <li>※法人からのご寄附は、当サイトでは承ることができませんのでご注意ください。</li> </ul> |
| <ul> <li>個人および団体資格での寄附ですか?(法人の</li> <li>● はい</li> <li>いいえ ※法人の寄附は承りませんので</li> <li>ご支援者様は、成城学園(卒業学校を問わず)</li> <li>● はい</li> <li>いいえ</li> </ul> | )寄附は承りません)<br>ご寄附いただけません<br>の卒業生ですか?                                                                                                    |

## <mark>STEP⑤</mark> 銀行振込を選択

その他のリターン >

寄附金額

**3,000**⊢

支払い方法

クレジットカード
 銀行振込

次に進む

## <mark>step@</mark>

#### 口座情報および住所を入力 0-0-0 771088 3146843 Ates 基金先口建物暖 ① 全市港河 × 金融模問を選択する 4. 15 3 \$35 【成城大学学生応程プロジェクト】 Withコロナ時 代のサポートを1 $\sim$ 支持を選択する () PRAAMNER ● ## ○ N# ○ F# 口座面号 (74030A) 操作方法が分からない方はヘルプをご覧ください 1224587 4952802CN00004C562CM8KN2P 日産名義(カナ) タナカタロウ 我以来与 090 - 1234 - 5678 READ

### STEP7

### 内容を確認し間違いがなければ[寄付を確定する]をクリック

| だギフト                                                              |                                                                                                    |
|-------------------------------------------------------------------|----------------------------------------------------------------------------------------------------|
| <b>3,000</b> ⊢                                                    | х1                                                                                                    |
| SEIJO<br>CHEER<br>UP!<br>シーンシーンシーンシーンシーンシーンシーンシーンシーンシーンシーンシーンシーンシ | <ul> <li>・お礼状</li> <li>・範収書(税制上の優遇措置対象です)</li> <li>※領収書の発行日付は2020年12月中旬以降となります。</li> <li>※ギフト送付先としてご登録いただいたお名前を受領<br/>証明書の宛名として作成します。</li> <li>※特典は、これまでの成城学園未来募金へのご寄附累<br/>計額にしたがって授与いたします。</li> <li>※複数口でのご寄附も可能です。</li> <li>※法人からのご寄附は、当サイトでは承ることができ<br/>ませんのでご注意ください。</li> </ul> |
| 個人および団体資格での寄附ですか?()<br>よい                                         | 法人の寄附は承りません)                                                                                                    |
| ご支援者様は、成城学園(卒業学校を問<br>よい                                          | わず)の卒業生ですか?                                                                                                    |

メール配信
 プロジェクトの新着情報を受け取る
 メールマガジンを受け取る
 下のボタンを押すと、本サービスの利用編約に従い寄附者と実行者との間で契約が成立いたします。
 寄附者と実行者との間の契約について ⑦

寄附を確定する